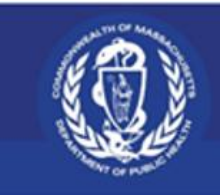

REGISTRY OF VITAL RECORDS AND STATISTICS (RVRS) Department of Public Health

## Massachusetts Vital Records Information Collaborative (MAVRIC) Electronic Death Registration System

## Instructions for New Users to Create an Account and Access MAVRIC

May 2025

## Linked Table of Contents

| Section 1. | Create MyMassGov Account 3               |
|------------|------------------------------------------|
| Section 2. | Set up Multifactor Authentication (MFA)7 |
| Section 3. | New User Enrollment on to MAVRIC 11      |
| Section 4. | Log on to MAVRIC 14                      |

**Purpose:** This instruction guide will show users—who have never used the Vitals Information Partnership (VIP) electronic death registration system or have *not* logged into VIP since July 1, 2022—how to create a MyMassGov account and set up multifactor authentication (MFA) in order to access MAVRIC. After this initial set up, the MAVRIC log in process is streamlined.

### Section 1. Create MyMassGov Account

1. Open a web browser such as *Microsoft Edge, Google Chrome, Firefox*, etc. Type in the browser address bar or click this link: <u>https://vitalrecordsregistrations.mass.gov/</u> It's recommended to read this page carefully and **Bookmark** this landing page.

| 🛞 An official we                                                                                                    | ebsite of the Commonwealth of Massachusetts Here's how you know V                                                                                                    |
|----------------------------------------------------------------------------------------------------|----------------------------------------------------------------------------------------------------|
|                                                                                                    | <u>, , , , , , , , , , , , , , , , , , , </u>                                                                                                    |
| Mass.g                                                                                                    | OV   Registry of Vital Records and Statistics                                                                                                    |
| The Registry of Vit<br>system, collecting<br>researchers, and l<br>MAVRIC is the nex<br>streamline all vita                                                                                                    | al Records and Statistics (RVRS) manages the statewide vital records<br>, preserving, and making records and data available to the public,<br>ocal and state public health programs.<br>It generation of RVRS's vital records and statistics system to<br>events across all local, state, federal, and private entities that                                                                                                    |
| contribute to the p<br>approved access t                                                                                                    | process. To complete a vital records process, a user will need to have o MAVRIC.                                                                                                    |
| Note:                                                                                                    |                                                                                                    |
| <ol> <li>All MAVRIC use<br/>set up multi-fa</li> <li>When setting u<br/>since July 1, 20<br/>address you us<br/>MAVRIC workfl</li> <li>For users that<br/>complete the fapplication.</li> <li>For additional in</li> </ol> | ers will need to create a new user account with login.mass.gov and<br>ctor authentication.<br>up your login.mass.gov account, for users that have logged in to VIP<br>22, please be sure to use your first name, last name, and email<br>sed to set up your VG/VIP account. This will allow you to start using<br>lows without further enrollment prompts.<br>have NOT logged in to VIP since July 1, 2022, you will have to<br>ull MAVRIC enrollment process. Please follow the prompts in the<br>information, updates, and technical guides go to MAVRIC   Mass.gov |
| Disclaimer: Only us                                                                                                    | ie as intended.                                                                                                    |
| How To<br>RVRS Offici<br>MAVRIC In<br>Online Trai<br>J Phone:<br>C <sup>1</sup> MassRe<br>E Email: F                                                                                                    | Get Help:<br>ial Website: Registry of Vital Records and Statistics   Mass.gov<br>formation: Electronic Death Registration System Update   Mass.gov<br>ining: TRAIN (Training Platform)   Mass.gov<br>617 740 2600<br>elay: 711<br>RVRSAccounts@mass.gov                                                                                                    |
|                                                                                                    | Powered By LexisNexis                                                                                                    |

- 2. From here, click **ACCESS MAVRIC**.
- 3. This brings you to the **MyMassGov** log in page. Already have a MyMassGov account? If yes, log in and proceed from Section 3. If not, click on **Create an Account.**

| Login.mass.gov is now                                                                                                    | Already have an account?                                                    |
|----------------------------------------------------------------------------------------------------|-----------------------------------------------------------------------------|
| MyMassGov                                                                                                    | Email                                                                       |
| BUSINESS ACCOUNT This site is using MyMassGov to allow you to sign in to your account safely and securely. First time using MyMassGov? CREATE AN ACCOUNT | Password  Eorgot Password  LOG IN  Learn more about MyMassGov <sup>C2</sup> |

4. Create your account by following the 3 steps.

#### a. Step 1 of 3: Verify your email

i. Type in your email and click the **Send Verification Code** button. Use a professional email that is unique to you. This email cannot be a shared email.

| WyMassGov                                                      |
|----------------------------------------------------------------|
| BUSINESS ACCOUNT                                               |
| Create your account<br>Step 1 of 3: Verify your email<br>Email |
| Timothy.Doe@xyz.com                                            |
| SEND VERIFICATION CODE                                         |
| Cancel                                                         |

- ii. You will receive an email with a one-time verification code (email from login@noreply.mass.gov with the subject: Verify your email address).
- iii. Copy or type the Verification Code into the Verification code field.

#### iv. Click Verify Email.

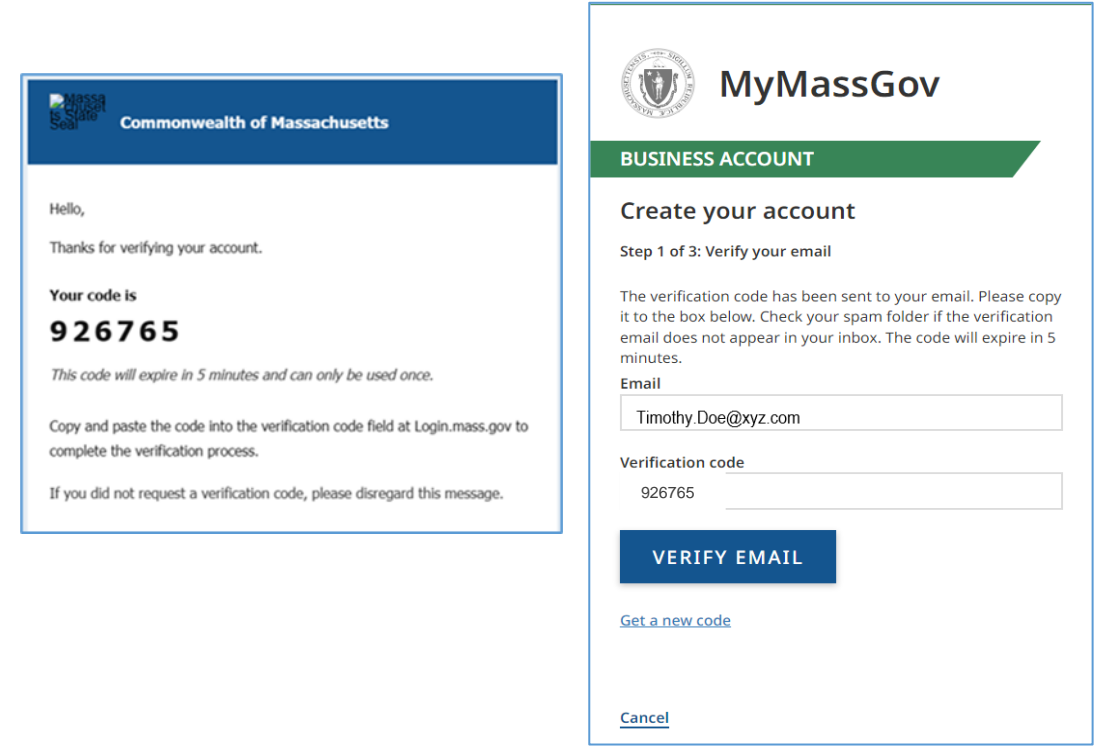

#### b. Step 2 of 3: Add account details

i. Enter First and Last name and click Continue.

| PLICINE     |                        |
|-------------|------------------------|
| BOSTINE     | SS ACCOUNT             |
| Create      | e your account         |
| Step 2 of 3 | 3: Add account details |
| Email       |                        |
| Timothy     | Doe@yyz com            |
| First Nam   | e                      |
| Timothy     |                        |
| Last Name   | e                      |
| Doe         |                        |
|             |                        |
|             |                        |
| CON         |                        |

#### c. Step 3 of 3: Set up your password

- i. Enter new password.
- ii. Confirm new password.
- iii. Click Create an Account.

| BUSINESS ACCOUNT                                                                                                  |                   |
|----------------------------------------------------------------------------------------------------|-------------------|
| Create your account                                                                                               |                   |
| Step 3 of 3: Set up your password                                                                                 |                   |
| Email                                                                                                    |                   |
| Timothy.Doe@xyz.com                                                                                               |                   |
| New Password                                                                                                    |                   |
|                                                                                                    | 0                 |
| Password Rules                                                                                                    |                   |
| <ul> <li>Between 8 and 64 characters</li> <li>Must most at least three of the following</li> </ul>                | re au live menter |
| <ul> <li>Must meet at least three of the following</li> <li>Contains a special character (e.g., @ # \$</li> </ul> | % ^ & *)          |
| <ul> <li>Contains a number</li> </ul>                                                                             |                   |
| <ul> <li>Contains an uppercase character</li> <li>Contains a lowercase character</li> </ul>                       |                   |
| Confirm New Password                                                                                              |                   |
|                                                                                                    | ۲                 |
|                                                                                                    |                   |
|                                                                                                    |                   |

Your MyMassGov business account has been created. The next step is to set up your multifactor authentication (MFA).

## Section 2. Set up Multifactor Authentication (MFA)

Now Multifactor Authentication (MFA) needs to be set up. At the 'Choose your Authentication Method' screen, check the MFA option(s) you would like to use. You must choose at least one and can choose one, two, or all three. We recommend setting up at least two. You will set up each option separately.

- Authentication App- Select this choice if you would like to verify using an authentication app. You must have an authenticator app to use this option. See options below.
- Phone (Voice and Text Message)- Select this choice if you would like to verify using one phone number.
- Secondary Phone (Voice and Text Message) Select this choice if you would like to verify using two phone numbers. (You will be able to select this option once you select the second option.)
- 1. Click the **Set Up MFA** button.

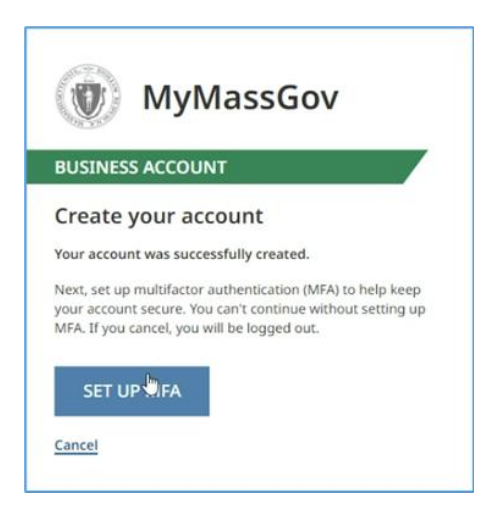

2. Select preferred authentication options and then click Continue.

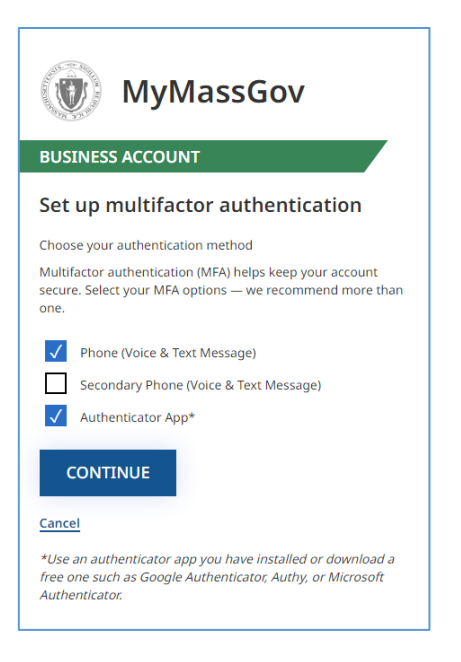

#### a. To set up an Authentication App:

- i. Select 'Authentication app\*' and Click Continue.
- ii. If you don't already have an authenticator app, **Google Authenticator**, **Authy** or **Microsoft Authenticator** can be downloaded on a mobile device for free.

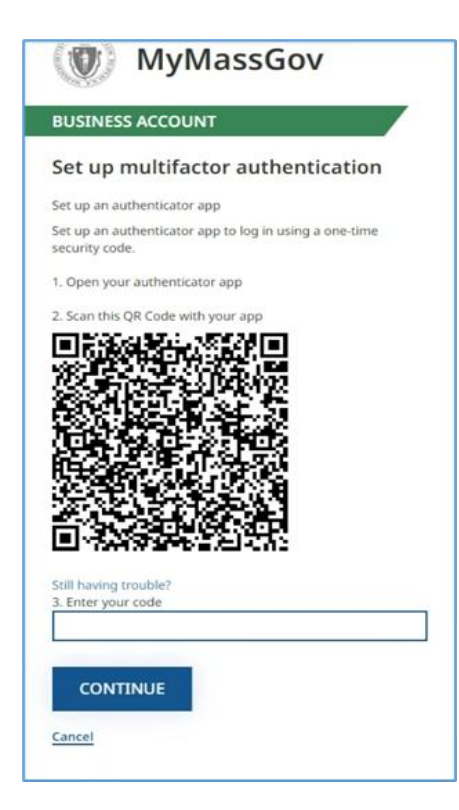

- iii. Open your authentication app.
- iv. Scan the QR code that appears under 'Scan this QR code with your app'.
- v. If you have trouble scanning the code, click 'Having trouble' and enter the code flush left in the 'Enter your code' field.
- vi. Enter the code that appears in your authenticator app in the 'Enter your code' text field.
- vii. Click 'Continue'.

#### b. To set up a phone number:

- i. Select 'Phone (Voice and Text Message)'.
- ii. At the 'Link your phone number' screen select the correct country code.
- iii. Enter the phone number you'd like to use to receive a one-time code.
- iv. Click either 'Text me' or 'Call me'.
- v. Enter the code sent to your phone.
- vi. Click 'Verify code'.
- vii. If you don't receive a code or the code you received doesn't work or expires, select 'Get a new code' and a new code will be sent to your phone.

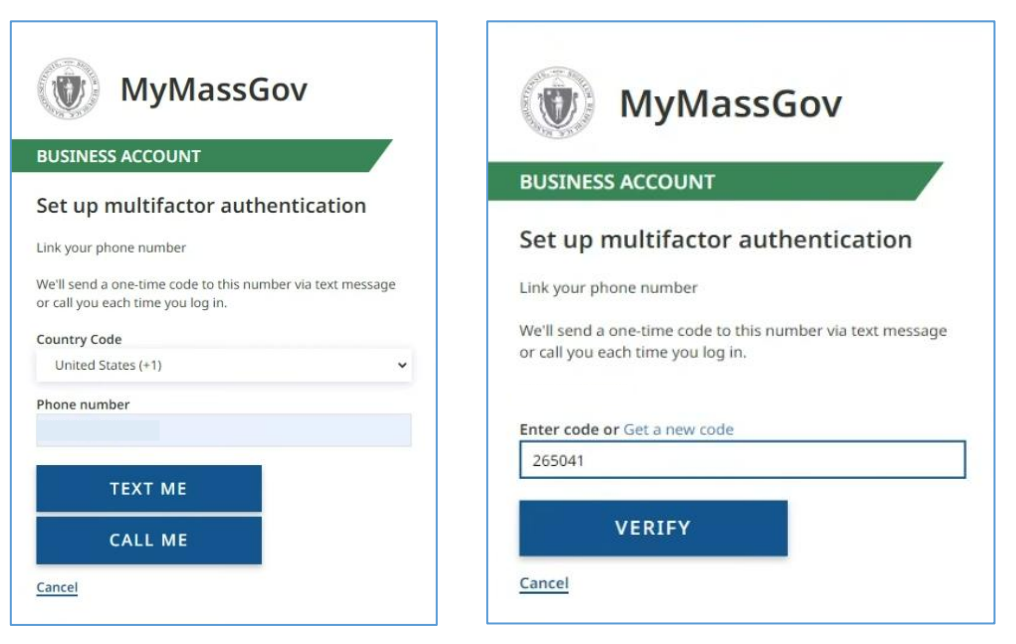

#### c. To set up a second phone number:

- i. Select 'Secondary Phone (Voice and Text Message)'.
- ii. At the 'Choose your authentication method' window select both 'Phone (Voice and Text Message)' and 'Secondary Phone (Voice and Text Message)'.
- iii. After successfully setting up your first phone number as an authentication method, you will see a screen to link a secondary number.
- iv. Select the correct country code.

- v. Enter a different second phone number you'd like to use to receive a one-time code.
- vi. Click 'Continue'.
- vii. Click either 'Text me' or 'Call me'.
- viii. Enter the code sent to your phone.
- ix. Click 'Verify code'.
- x. If the code you received does not work or expires, click 'Get a new code', enter new code and Click 'Verify code'.

The next time you log in, you might be asked to verify your account using one of these methods. You'll be able to choose which one you'd like to use.

#### If you set up verification by authentication app:

- In the 'Verify your account' screen, click 'Authentication app'.
- Enter the six-digit code you receive from your authentication app.
- Click 'Continue'.
- You will be logged on to your account.

#### If you set up verification by phone number:

- At the 'Verify your account' screen, click 'Phone (Voice and Text Messages).
- At the next screen, you'll see the phone number you entered to be used for verification\*.
- If you set up two phone numbers, you'll see both options here and can choose one.
- Click 'Text Me' or "Call Me'.
- Enter the six-digit code that was sent to the phone number shown. The code will expire in five minutes from the time it is sent.
- Click 'Verify code'.
- If the code you received does not work or expires, click 'Get a new code' and enter it.

**\*NOTE**: If the phone number you see on the screen to be used for verification is not correct, start over and make sure you're logging on to the correct account.

## Section 3. New User Enrollment on to MAVRIC

You should automatically be redirected to the New User Enrollment page.

- 1. Read the MAVRIC User Agreement.
- 2. Click Here and download the MAVRIC user agreement.

| Aassachusetts Registry of Vital Records and Statistics                                                                                                    |
|----------------------------------------------------------------------------------------------------|
| 1AVRIC                                                                                                    |
|                                                                                                    |
| lew User Enrollment                                                                                                    |
| MAVRIC USER AGREEMENT                                                                                                    |
| Terms and Conditions for Access or Use of the Department of Public Health's Massachusetts Vital Records Information Collaborative System                                                                                                    |
| MAVRIC has been designed to allow individuals, as authorized by the State Registrar and consistent with their instructions, to perform one or more of the following functions:                                                                                                    |
| enter data elements required for and associated with the reporting of birth, fetal death and death occurrences and associated data elements required by MDPH for administrative, research<br>and statistical purposes under M.G.L. c.111 § 24B into an electronic statewide vital records database owned and controlled by RVRS;<br>register births and deaths, enter data elements required for voluntary acknowledgment of parentage, record voluntary acknowledgment of parentage, and amend records maintained in the<br>statewide vital records database; and                                                                                                    |
| For purposes of this Agreement, the term Confidential Data means: any individually identifiable data, including but not limited to medical and demographic data that: 1) establishes or reveals<br>for burboses of this Agreement, the term Confidential Data means: any individually identifiable data, including but not limited to, name, address, telephone number, social security number, health identification<br>number, or date of birth, or 2) provides a reasonable basis to believe that the data could be used, either alone or in combination with other information, to identify a data subject. Confidential<br>Data includes any personal data required for or associated with birth and death reporting and registration and voluntary acknowledgement of parentage under applicable state and federal<br>law. |
| Please view the complete MAVRIC User Agreement here.                                                                                                    |
| The following questions will guide you through the user enrollment process.                                                                                                    |
| Please answer the questions as accurately as possible so that we can get your account verified in the least amount of time.                                                                                                    |
| Facility/Office                                                                                                    |
| Enter the name of your facility                                                                                                    |
| enter facility name                                                                                                    |
| f your facility cannot be found here then please contact RVRS Enrollment via email at RVRSAccounts@mass.gov                                                                                                    |
| × Cancel                                                                                                    |
|                                                                                                    |

a. The link will give access to the complete user agreement. Read it thoroughly. You will be affirming that you have read it at the end of the enrollment process.

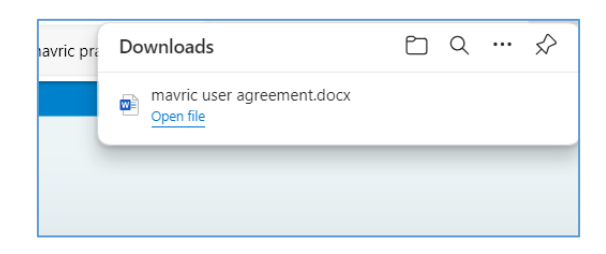

3. Enter the name of your facility. Start typing the name of the facility that the account will be associated with. Just with the first few letters, the facility should pop up in the dropdown below. Select the facility from the dropdown.

| Massachusetts Registry of | Vital Records | and Statistics |
|---------------------------|---------------|----------------|
| MAVRIC                    |               |                |

| MAVRIC USER AGREEMENT                                                                                                    |
|----------------------------------------------------------------------------------------------------|
| Terms and Conditions for Access or Use of the Department of Public Health's Massachusetts Vital Records Information Collaborative System                                                                                                    |
| MAVRIC has been designed to allow individuals, as authorized by the State Registrar and consistent with their instructions, to perform one or more of the following functions:                                                                                                    |
| <ul> <li>enter data elements required for and associated with the reporting of birth, fetal death and death occurrences and associated data elements required by MDPH for administrative, research and statistical purposes under M.G.L. c.111 § 24B into an electronic statewide vital records database owned and controlled by RVRS;</li> <li>register births and deaths, enter data elements required for voluntary acknowledgment of parentage, record voluntary acknowledgment of parentage, and amend records maintained in the statewide vital records database; and</li> <li>issue certified copies of vital records from the statewide vital records data base.</li> </ul>                                                                                                    |
| For purposes of this Agreement, the term Confidential Data means: any individually identifiable data, including but not limited to medical and demographic data that: 1) establishes or reveals<br>the identity of the data subject or is readily identified with the data subject, including, but not limited to, name, address, telephone number, social security number, health identification<br>number, or date of birth, or 2) provides a reasonable basis to believe that the data could be used, either alone or in combination with other information, to identify a data subject. Confidential<br>Data includes any personal data required for or associated with birth and death reporting and registration and voluntary acknowledgement of parentage under applicable state and federal<br>law. |
| Please view the complete MAVRIC User Agreement here.                                                                                                    |
| The following questions will guide you through the user enrollment process.                                                                                                    |
| Please answer the questions as accurately as possible so that we can get your account verified in the least amount of time.                                                                                                    |
| Facility/Office                                                                                                    |
| Enter the name of your facility                                                                                                    |
| A.A. Mariani & Son Funeral Home × Funeral h                                                                                                    |
| A.A. Mariani & Son Funeral Home<br>200 Hawkins Street<br>(Funeral Home)                                                                                                    |
| A.F. Almeida & Son Funeral Home<br>1309 Globe Street<br>(Funeral Home)                                                                                                    |

- a. If you work for multiple facilities, please add all of them.
- b. For medical certifiers, please select the facility/facilities with which you have admitting privileges or are affiliated. Not all private practices have been loaded into the system.
- c. For pronouncers, select the agency/facility of your employment to be connected to your profile, regardless of where you pronounce.
- d. If the facility has not been loaded into the system, it will not appear in the list and will need to be added. To add a facility, please send an email to <u>RVRSAccounts@mass.gov</u> to request the facility or agency be added. The new facility or agency process takes up to 5 business days. Once RVRS confirms that the facility or agency has been added, you will be able to access MAVRIC again, enter the mass.gov credentials you have already created and complete the profile set up process.
- e. If you work for multiple facilities and at least one is available in the system, you can continue to complete your profile. Please send an email to <u>RVRSAccounts@mass.gov</u> to request the missing facility or agency be added to the system and to your profile. The new facility or agency process takes up to 5 business days.
- 4. Select your role from the dropdown. The answer will determine the role that the account will have. If you are a funeral director or a medical professional, you will need your license number.
- 5. Fill out all portions of the New User Enrollment Application. The answer to the questions also determines the next set of role-specific questions. Below is an example of a funeral director.

| Are you a fu | neral director?      |                                |             | Funeral directo | or license #  | Effective date |               |               |
|--------------|----------------------|--------------------------------|-------------|-----------------|---------------|----------------|---------------|---------------|
| Yes          |                      |                                | ~           |                 |               |                |               |               |
| Are you a Ty | me 3 funeral directo | )r?                            |             |                 |               | MMM-dd-yyyy    |               |               |
| ,,           |                      |                                | ~           |                 |               |                |               |               |
| lame and C   | ontact Information   |                                |             |                 |               |                |               |               |
| Varne and C  | First Name           |                                | Middle Nome |                 | Lost Name     |                |               | Suffix        |
| renx         | First Name           |                                |             |                 | Last Name     |                |               | Sumx          |
| Email        |                      |                                |             | Phone Number    | r             |                |               |               |
|              |                      |                                |             | Đ               | kt            |                |               |               |
| Addrage      |                      |                                |             |                 |               |                |               |               |
| Street       | Dro                  |                                |             |                 |               |                | Poet          | Ant # Suite # |
| Number       | Directional          | Street Name, Rural Route, etc. |             |                 | Street Design | ator           | Directional   | etc.          |
| 200          | · ·                  | Hawkins                        |             |                 | Street        |                | ~             |               |
| Zip          |                      | City                           |             | State           |               |                | Country       |               |
| 02904        |                      | Providence                     |             | Rhode Island    |               |                | United States |               |

- a. Fill out all the boxes that appear.
- b. If you are performing multiple roles (for example clerks who are also burial agents), explain in the Additional Information text box.
- c. Once you have fully read the MAVRIC user agreement, check the Affirmation box at the bottom of the screen.
- d. Funeral directors, pronouncers and medical certifiers will be asked their license number. The "Effective Date" field is the effective/start date of your license, or last renewal date.
- e. The address pre-populated in the address section is for the first facility you selected.

| Affirmation                                                                                                    | ٦ |
|----------------------------------------------------------------------------------------------------|---|
| I have read, agree and will abide by the terms of this User Agreement and Confidentiality Statement. I understand and accept these terms. Further, I understand that any violation of these provisions may result in investigation, termination of my access privileges, or other action deemed appropriate by MDPH. |   |
| B Save X Cance                                                                                                    |   |

f. Select Save to submit the enrollment application.

The enrollment application has been sent. It will take up to 5 to 10 business days for the RVRS enrollment team to process new enrollments. You will receive an email with approval after which you can begin to use the MAVRIC application for death registration. After MAVRIC is live, if you need immediate access to the system, please contact <u>RVRSAccounts@mass.gov</u>.

|   | New User Enrollment                                                                         |              |
|---|---------------------------------------------------------------------------------------------|--------------|
|   | Enrollment complete.<br>We'll be in contact as soon as your application has been processed. |              |
|   |                                                                                             | Return       |
| ľ |                                                                                             | Page 13 of 1 |

# Section 4. Logging on to MAVRIC once your profile is set up and approved

After the enrollment application has been accepted, whenever you log on to MAVRIC start at the landing page using this same URL provided on page 3.

1. After clicking on ACCESS MAVRIC and brought to the MyMassGov log in page, enter your credentials and follow the multifactor authentication process (MFA) and click on Log In.

| Login.mass.gov is now<br>MyMassGov                                                           | Already have an account?<br>Email         |
|----------------------------------------------------------------------------------------------|-------------------------------------------|
| BUSINESS ACCOUNT                                                                             | Password                                  |
| This site is using MyMassGov to allow you to sign in to your<br>account safely and securely. | ©                                         |
| First time using MyMassGov?                                                                  |                                           |
| CREATE AN ACCOUNT                                                                            | LOG IN                                    |
|                                                                                              | Learn more about MyMassGov <sup>[2]</sup> |

2. You then will be directed to the user acknowledgement page. Read it and click **I Accept.** 

| User Acknowledgement                                                                                                    |
|----------------------------------------------------------------------------------------------------|
| Terms of Use/Disclaimer of the Department of Public Health's                                                                                                    |
| Massachusetts Vital Records Information Collaborative System (MAVRIC)                                                                                                    |
| The Massachusetts Vital Records Information Collaborative (MAVRIC)<br>system is made available to you by the Massachusetts Department of<br>Public Health (MDPH) Registry of Vital Records and Statistics (RVRS) and<br>under the supervision of the State Registrar.                                                                                                    |
| The MAVRIC system has been designed to allow approved<br>individuals/partners/users such as Funeral home directors, Medical<br>Examiners, Pronouncers and City/Town clerks to use MAVRIC to perform<br>one or more of their job duties/functions.                                                                                                    |
| MAVRIC may be used only for the purpose for which it is provided. You are<br>prohibited from accessing any confidential information without legitimate<br>business reasons, attempting to violating the security of the<br>system, or attempting to file fraudulent certificates of death. Unauthorized<br>use of or access to MAVRIC may subject you to criminal prosecution and<br>penalties. |
| By accessing MAVRIC, I accept and agree to use MAVRIC for legitimate<br>business reasons to perform my job duties/functions. I understand that<br>failure to adhere to the above agreement will result in the<br>loss/discontinuation of all access and I may be subject to criminal<br>prosecution and penalties.                                                                              |

3. You are now on the MAVRIC homepage.

| 108                         |                                  |                                       |                                         | Queues                            | 2,438    |
|-----------------------------|----------------------------------|---------------------------------------|-----------------------------------------|-----------------------------------|----------|
| Messages                    | 💠 Users                          | 💄 Death Search                        | 🔅 Job Scheduler Log                     | E Registration Work Queue Summary | 0        |
| 🗘 Job Scheduler             | Report:<br>User Access           | Livorce Search                        | Report:<br>New Users                    | E Amendment Work Queue Summary    | 318<br>+ |
| Report:<br>Death Index      | Divorce Start/Edit New Case      | Report:<br>Queue Aging                | Report:<br>Demographic Error<br>Listing | User Enrollment Queue             | 66<br>+  |
| Report:<br>Activity History | Report:<br>Services Productivity | Report:<br>Funeral Home<br>Timeliness | Report:<br>Invalid Login Attempts       |                                   |          |

a. If you have multiple facilities that you are part of, select the facility you will be working in and you will be directed to the homepage.

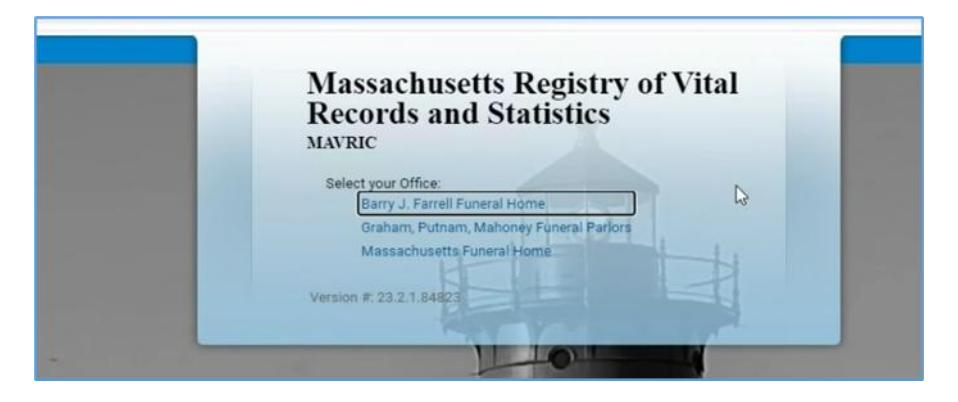

b. For users that are affiliated with multiple facilities, you must log out when completing your task in order to login as a different facility or location for the next record. Once you are logged out, you will be redirected to the Mass.Gov page to enter your credentials.

## Resources

- MAVRIC Enrollment FAQs
- MAVRIC General FAQs